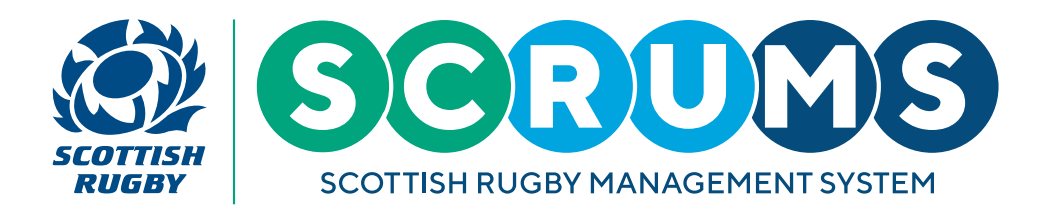

To edit the roles of staff or volunteers at your school, or to update their permissions, please navigate to the **'User Roles'** section of SCRUMS, either through the sidebar or dashboard highlighted.

|                                                                                                    | Scottish Rugby Manager               | ment System                                |                                  |                 |                  | IEW RUGBY CLUB RFC 🗸 🗸 O LOGOUT |
|----------------------------------------------------------------------------------------------------|--------------------------------------|--------------------------------------------|----------------------------------|-----------------|------------------|---------------------------------|
| Mashboard                                                                                                    | Welcome to SCRUMS. This is your home | epage where you can navigate to the variou | us other sections of the system. |                 |                  |                                 |
| CLUBS & SCHOOLS                                                                                                    |                                      |                                            |                                  |                 |                  | _                               |
| MY CLUB / SCHOOL                                                                                                    | 101                                  |                                            |                                  |                 |                  | TI                              |
| MY CLUB USERS                                                                                                    |                                      | 3                                          |                                  | .9              |                  |                                 |
| PLAYERS                                                                                                    | My Club Users                        | Players                                    | Coaches                          | Player Transfer | Injury Reporting | Clubs & Schools                 |
| COACHES                                                                                                    |                                      |                                            |                                  |                 |                  |                                 |
| Survey Servey Se | ×                                    | 445                                        | 63                               |                 |                  |                                 |
| PLAYER TRANSFER                                                                                                    |                                      |                                            | •                                |                 |                  |                                 |
| TEAMS & FIXTURES                                                                                                    | My Profiles                          | User Roles                                 | Results Archive                  | Mail            |                  |                                 |
| injury reporting                                                                                                    |                                      |                                            |                                  |                 |                  |                                 |
| MY PROFILES                                                                                                    |                                      |                                            |                                  |                 |                  |                                 |
| PERSONAL DETAILS                                                                                                    |                                      |                                            |                                  |                 |                  |                                 |
| MY COURSE RECORD                                                                                                    |                                      |                                            |                                  |                 |                  |                                 |
| BROWSE COURSES                                                                                                    |                                      |                                            |                                  |                 |                  |                                 |
|                                                                                                    |                                      |                                            |                                  |                 |                  |                                 |
| MAIL 🤊                                                                                                    |                                      |                                            |                                  |                 |                  |                                 |
| TRAINING MATERIALS                                                                                                    |                                      |                                            |                                  |                 |                  |                                 |
| TERMS OF USE                                                                                                    |                                      |                                            |                                  |                 |                  |                                 |

Once you click on the User Roles button, you can perform the following tasks;

- 1. Confirm the 'Key Contacts' at your school
- 2. Add or edit the roles at your school
- 3. Update the SCRUMS permission levels for individuals at your school
- 4. Update the 'School Communication Contacts' screen

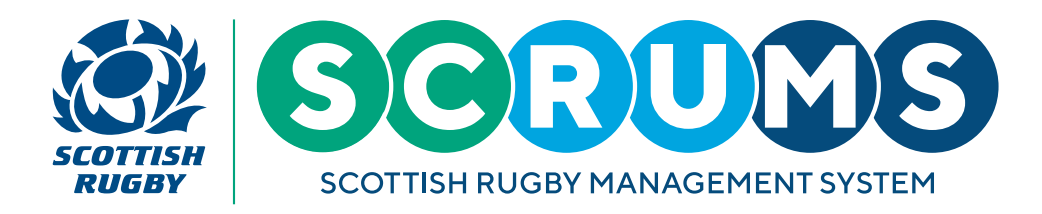

#### STEP 1. CONFIRMING THE 'KEY CONTACTS' AT YOUR SCHOOL

The **'School Roles'** screen displays all the users at your school with a defined role. You can perform a number of tasks on this screen, one of which is to define the key contacts at your school.

- This is managed in the top section of the screen, where you will see 2 mandatory questions with dropdown options. You can only select individuals for these roles from people who already have a defined role at the school (i.e. those listed in the bottom section of the screen).
- Please identify who the key contact is for boys' / girls' rugby at your school, where applicable.
- Remember to click 'Save' once any changes have been made.

|                    | Scottish Rugby Manageme                                                                                                    | ent System                            |                         |                  |                      | TOMMY WRIGHT NEW RUGBY CLUB RE | с 🗸 🖉 сосоит |
|--------------------|----------------------------------------------------------------------------------------------------|---------------------------------------|-------------------------|------------------|----------------------|--------------------------------|--------------|
| 💮 DASHBOARD        |                                                                                                    |                                       |                         |                  |                      |                                |              |
| CLUBS & SCHOOLS    | School Roles St                                                                                                    | hool Communication Contacts           |                         |                  |                      |                                |              |
| MY CLUB / SCHOOL   |                                                                                                    |                                       |                         |                  |                      |                                | _            |
| MY CLUB USERS      |                                                                                                    |                                       |                         |                  |                      |                                | SAVE BACK    |
| PLAYERS            | a traditional second second seco |                                       |                         |                  |                      |                                |              |
| COACHES            | SCHOOL KOLES<br>The Key Boys' And Key Girls' Rugby Co                                                                                                    | ntacts Will Be included in Scottish R | Rugby's Schools & Youth | Handbook And The | SCRUMS Contact Page. |                                |              |
| 🕷 USER ROLES       | Whe is The Key Beyel Durchy Contact2 5                                                                                                    |                                       |                         |                  |                      |                                |              |
|                    | who is the key boys Rugby Contact?                                                                                                    |                                       | Jean Brodie             |                  |                      |                                | Ť            |
| TEAMS & FIXTURES   | Who Is The Key Girls' Rugby Contact? *                                                                                                    |                                       | Tommy Wright            |                  |                      |                                | ~            |
| INJURY REPORTING   |                                                                                                    |                                       |                         |                  |                      |                                | SAVE         |
| MY PROFILES        | Role                                                                                                    |                                       | Surname                 |                  |                      | Permission Level               |              |
| PERSONAL DETAILS   | Club Development Officer                                                                                                    | Tommy                                 | Wright                  | FIND             | REMOVE               | Administrator (full access)    | EDIT         |
| MY COURSE RECORD   | Player Registration Coordinator                                                                                                    | Jean                                  | Brodie                  | FIND             | REMOVE               | Administrator (full access)    | EDIT         |
|                    |                                                                                                    |                                       |                         |                  |                      |                                |              |
| RESULTS ARCHIVE    | SHOW MORE                                                                                                    |                                       |                         |                  |                      |                                |              |
| MAIL (S            |                                                                                                    |                                       |                         |                  |                      |                                |              |
| TRAINING MATERIALS |                                                                                                    |                                       |                         |                  |                      |                                |              |

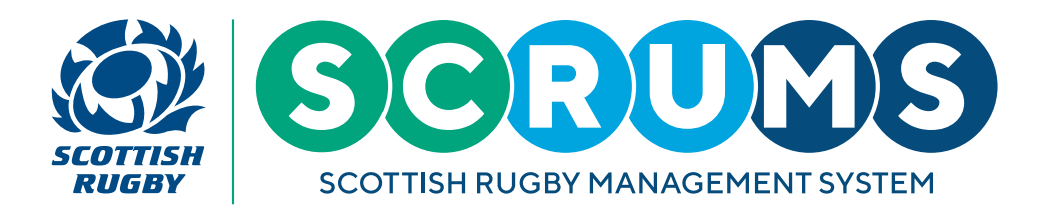

#### STEP 2. ADDING OR EDITING THE ROLES AT YOUR SCHOOL

The **'School Roles'** screen displays all the users at your school with a defined role. You can perform a number of tasks on this screen, one of which is to add or edit the individuals in each role.

- To assign a new person to any of the roles listed, click into the surname text box, delete the contents, type the surname of the person you wish to add, then click **'Find'**. This will open a box displaying the names of anyone registered at your school, who matches the surname you typed. Please click **'Choose'** to select the person you wish to add to the role.
- To add a new role click the 'Show more' button at the bottom of the screen, to see the full list of available roles.
- To remove a role completely, click 'Remove'.

|                  | Scottish Rugby Management Sy           |                       |              |            |                         |                 |          |  |  |  |
|------------------|----------------------------------------|-----------------------|--------------|------------|-------------------------|-----------------|----------|--|--|--|
| dasheoard        | -                                      |                       |              |            |                         |                 |          |  |  |  |
| CLUBS & SCHOOLS  | School Roles School Co                 | ommunication Contacts |              |            |                         |                 |          |  |  |  |
| MY CLUB / SCHOOL |                                        |                       |              |            |                         |                 |          |  |  |  |
| MY CLUB USERS    |                                        |                       |              |            |                         | 5               | AVE BACK |  |  |  |
| PLAYERS          |                                        |                       |              |            |                         |                 |          |  |  |  |
| COACHES          |                                        |                       |              |            |                         |                 |          |  |  |  |
| USER ROLES       |                                        |                       |              |            |                         |                 |          |  |  |  |
| PLAYER TRANSFER  | who is the key boys kogoy contactro    | Select A User For The | Role         | FIND CLOSE |                         | Ň               |          |  |  |  |
| TEAMS & FIXTURES | Who Is The Key Girls' Rugby Contact? * | Id                    | Name         |            |                         |                 | ~        |  |  |  |
| INJURY REPORTING |                                        | 130882                | Tommy Wright |            | СНООЗЕ                  |                 | SAVE     |  |  |  |
| MY PROFILES      | Role                                   |                       | Surname      |            | CANCEL<br>Permission Le |                 |          |  |  |  |
| PERSONAL DETAILS | Club Development Officer               | Tommy                 | Wright       | REMOVE     | Administrato            | r (full access) | EDIT     |  |  |  |
| MY COURSE RECORD | Player Registration Coordinator        | jean                  | Brodie       | REMOVE     | Administrator           | r (full access) | EDIT     |  |  |  |
|                  |                                        |                       |              |            |                         |                 |          |  |  |  |
| RESULTS ARCHIVE  | SHOW MORE                              |                       |              |            |                         |                 |          |  |  |  |
| MAIL 3           |                                        |                       |              |            |                         |                 |          |  |  |  |
|                  |                                        |                       |              |            |                         |                 |          |  |  |  |

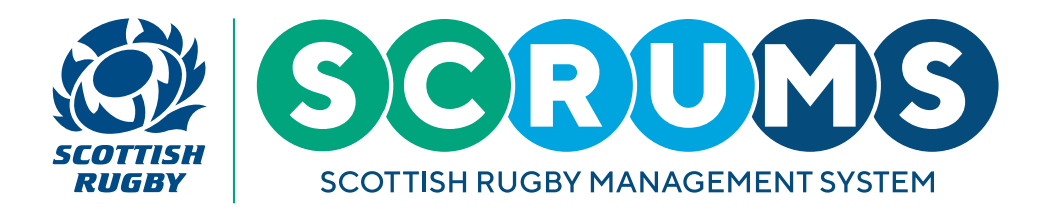

#### STEP 3. UPDATING THE SCRUMS PERMISSION LEVELS FOR INDIVIDUALS AT YOUR SCHOOL

The **'School Roles'** screen displays all the users at your school with a defined role. You can perform a number of tasks on this screen, one of which is to edit the SCRUMS permission level of each individual with a role at your school.

To update the permissions of any of the individuals listed, click the **'Edit'** button on the right hand side. This will open a box displaying the 4 levels of access. Please select the appropriate level and click **'Save'**.

| SCOTTANY<br>RUGBET |  | Scottish Rugby Manage                 |                               |               |                            |      |        |   |              |                  |          |
|--------------------|--|---------------------------------------|-------------------------------|---------------|----------------------------|------|--------|---|--------------|------------------|----------|
| DASI               |  |                                       |                               |               |                            |      |        |   |              |                  |          |
| CLUI               |  | School Roles                          | School Communication Contacts |               |                            |      |        |   |              |                  |          |
| MY C               |  |                                       |                               |               |                            |      |        |   |              |                  | AVE BACK |
| PLAY               |  |                                       |                               | Edit User P   | ermissions                 |      |        |   |              |                  |          |
| Сол                |  |                                       |                               | Permissions   | i.                         |      |        |   |              |                  |          |
|                    |  | Who Is The Key Boys' Rugby Contact? * |                               |               | General (view only access) |      |        |   |              |                  | ~        |
|                    |  | Who Is The Key Girls' Rugby Contact   | 2*                            | Coach / Team  | Manager                    |      | D      |   |              |                  | ~        |
| 🤹 inju             |  |                                       |                               | Administrator | (full access)              |      |        | - |              |                  | SAVE     |
| MY I               |  |                                       |                               | Surnan        | ne                         |      |        |   |              |                  | 1        |
| PERS               |  | Club Development Officer              | Tommy                         |               | ight                       | FIND | REMOVE |   | Administrat  | or (full access) | EDIT     |
| му с               |  | Player Registration Coordinator       | jean                          | Bro           |                            | FIND | REMOVE |   | Administrati | r (full access)  | EDIT     |
|                    |  | SHOW MORE                             |                               |               |                            |      |        |   |              |                  |          |
| MAI                |  |                                       |                               |               |                            |      |        |   |              |                  |          |
| TRAINING N         |  |                                       |                               |               |                            |      |        |   |              |                  |          |

There are 4 levels of User Permissions that can be assigned within SCRUMS:

- Individual Able to view own details.
- General (view only access) Able to view details of all users but not edit anything.
- Coach (teamsheets / injury reports) Can submit teamsheets and injury reports. Can view lists of players but cannot edit those.
- Administrator (full access) Able to view and edit details of all users, process player transfers and submit teamsheets and injury reports.

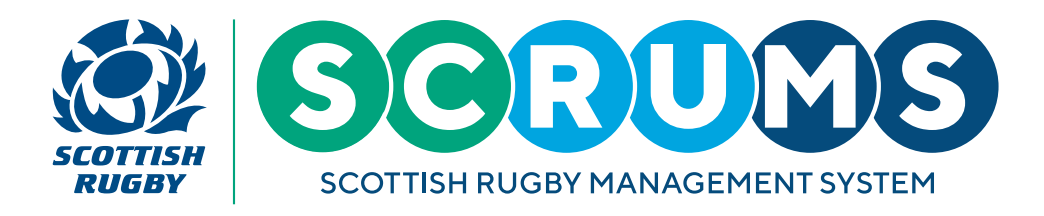

#### STEP 4. UPDATING THE 'SCHOOL COMMUNICATION CONTACTS' SCREEN

The **'School Communication Contacts'** screen displays all the users at your school with a defined role and allows you to manage communications preferences for these users. Use the tick boxes next to each user to select;

• Which roles (along with the person's name and contact information) should be listed in the SCRUMS school contact page, that can then be viewed by SCRUMS users from other clubs and schools.

|                    | Scottish Rugby Managem          | ent System                    |                |                          | TOMMY WRIGHT NEW RUGD                   | e club RFC 🗢 🗢 LOGOUT |
|--------------------|---------------------------------|-------------------------------|----------------|--------------------------|-----------------------------------------|-----------------------|
| 😥 DASHBOARD        |                                 |                               |                |                          |                                         |                       |
| CLUBS & SCHOOLS    | School Roles S                  | ichool Communication Contacts |                |                          |                                         |                       |
| MY CLUB / SCHOOL   |                                 |                               |                |                          |                                         |                       |
| MY CLUB USERS      |                                 |                               |                |                          |                                         | BACK                  |
| PLAYERS            | School Communication Contacts   |                               |                |                          |                                         | SAVE                  |
| СОАСНЕЯ            | School Communication Contacts   |                               |                |                          |                                         |                       |
| Survey States      | Role                            | Name                          | Email          | SCRUMS SC<br>Contact Pag | nool Club & School<br>ge Communications | Telephone             |
| PLAYER TRANSFER    | Club Development Officer        | Tommy Wright                  | tommy@test.com |                          | 0                                       |                       |
| TEAMS & FIXTURES   | Player Registration Coordinator | Jean Brodie                   | tommy@test.com |                          | 0                                       |                       |
| injury reporting   |                                 |                               |                |                          |                                         |                       |
| MY PROFILES        |                                 |                               |                |                          |                                         |                       |
| PERSONAL DETAILS   |                                 |                               |                |                          |                                         |                       |
| MY COURSE RECORD   |                                 |                               |                |                          |                                         |                       |
|                    |                                 |                               |                |                          |                                         |                       |
| RESULTS ARCHIVE    |                                 |                               |                |                          |                                         |                       |
| MAIL S             |                                 |                               |                |                          |                                         |                       |
| TRAINING MATERIALS |                                 |                               |                |                          |                                         |                       |

• Who should receive Scottish Rugby's Club & School Communications (weekly e-zine).

- 1. Telephone number can also be edited in the field on the right, or leave this blank if individual does not wish to share a phone number.
- 2. Remember to click 'Save' once any changes have been made.